# История одной награды

### Инструкция по поиску информации на сайте «Подвиг народа» о награждениях участников Великой Отечественной войны

## http://podvignaroda.ru/?#tab=navHome

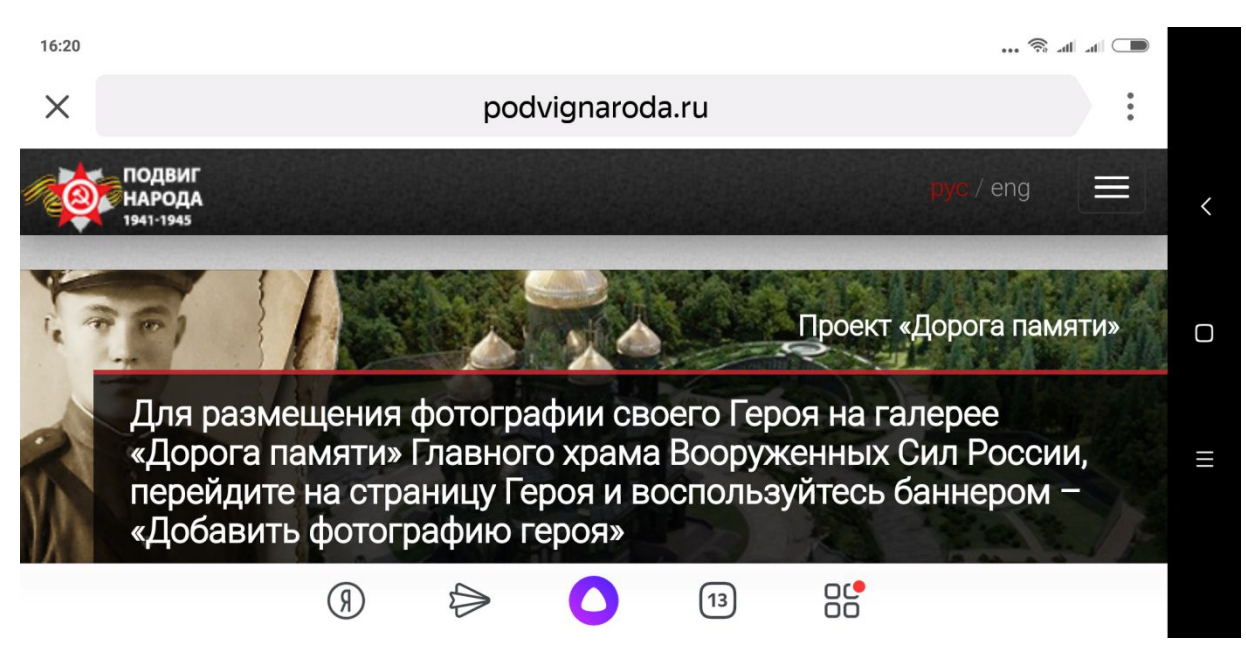

# Как найти информацию о своём родственнике – участнике Великой Отечественной войны?

- 1. Узнайте у родителей имена ваших прадедушек, прабабушек, принимавших участие в Великой Отечественной войне
- 2. В любой поисковой системе введите запрос: Подвиг народа
- 3. Зайдите на сайт

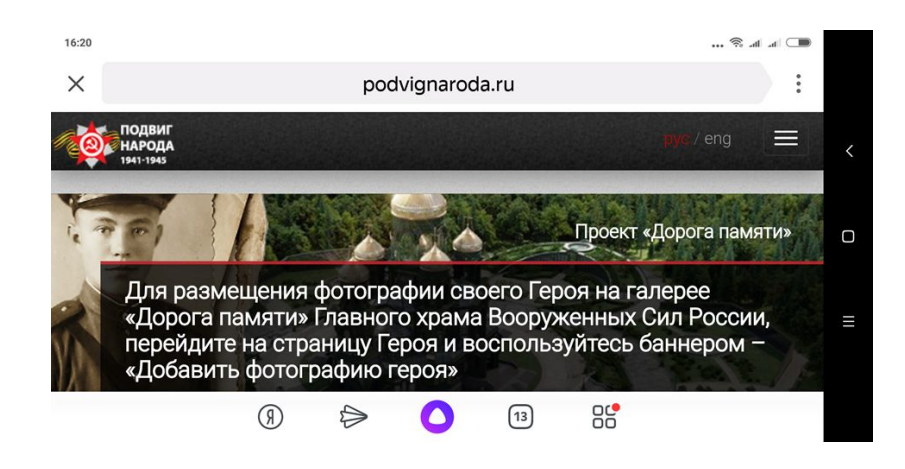

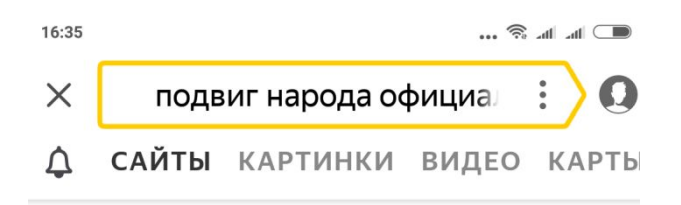

### Подвиг народа podvignaroda.ru > ?n 🔮

Обобщенный банк данных «**Подвиг** народа в Великой Отечественной войне 1941–1945 гг.» (далее – ОБД «Подвиг народа») создан по инициативе... Читать ещё >

Поиск людей и награждения

Поиск документов

4. В меню сайта нажмите курсором на ссылку «Люди и награждения» 5. В открытичност почекорию строкти вреднято имя средст

5. В открывшуюся поисковую строку введите имя своего прадеда (указание года рождения значительно облегчит поиск). Нажмите «Искать»

# 6. Выберите вашего родственника из списка имён

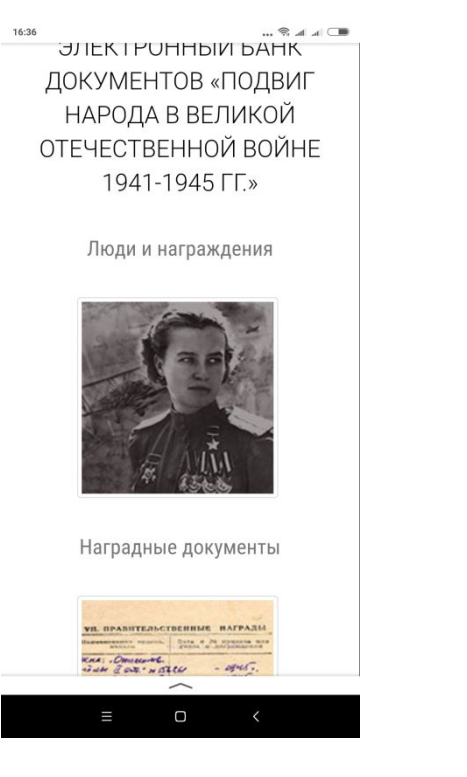

Поиск людей по фамилии, имени, отчеству и тп в наградных листах, приказах о награждениях и в картотеке

| Леонтьев Ива | ан Миха | айлови | 14 191 | 17            |
|--------------|---------|--------|--------|---------------|
| Выводить по: | 50      | v      |        |               |
| ▼ Расшире    | нный    | ПОИС   | СК     | <b>Q</b> Иска |

12 Элеонтьев Иван Михайлович \_\_\_\_1917 / ст. краснофлотец / .

13 Пеонтьев Иван Михайлович \_\_\_\_.1917 / гл. старшина / .

7. Откройте страницу с данными о вашем родственнике.

На странице увидите сведения о награждении и личные данные

- 8. Пройдите по ссылке «Показать документ о награждении»
- 9. Откроются новые ссылки, фото награды, скан-изображение описания подвига

10. Сделайте скриншоты личной карточки, приказа о награждении, изображения награды, листа с описанием подвига

11. Создайте свой слайд в Power Point с данными о награждении вашего родственника. Если в семейном архиве сохранилось фото вашего героя – разместите его на слайде. Фотография может быть любого времени (не обязательно со времён Великой Отечественной войны)

Образец смотрите на следующем слайде данной презентации

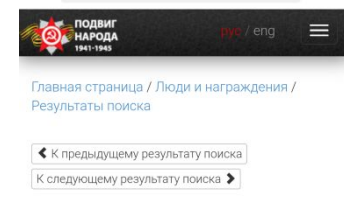

Леонтьев Иван Михайлович 1917г.р.

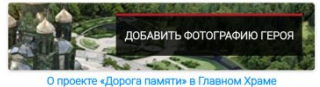

проекте «Дорога памяти» в Главном Храме Вооруженных сил России

Год рождения: \_\_\_\_1917 гл. старшина в РККА с \_\_\_\_1939 года Место рождения: Читинская обл., с. Бырка Перечень наград

1 10/н 04.09.1945 Медаль «За боевые заслуги» Показать документ о награждении 2 20.06.1949 Медаль «За боевые заслуги» 3 30.09.1945 Медаль «За победу над Японией»

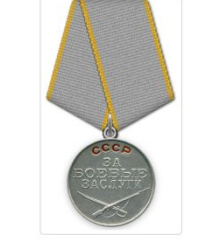

Подвиг:

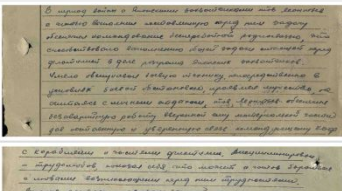

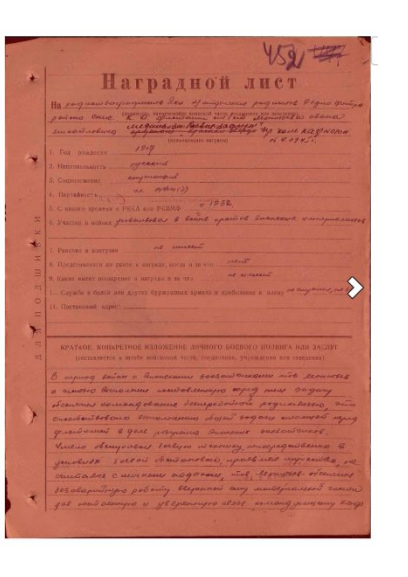

# Мой дед – Леонтьев Иван Михайлович

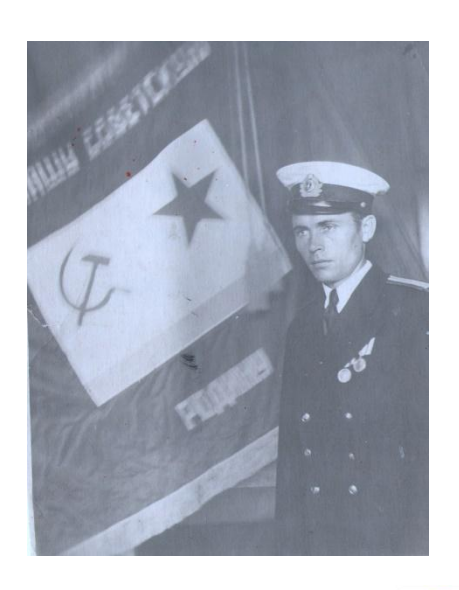

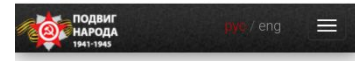

Главная страница / Люди и награждения / Результаты поиска

К предыдущему результату поиска
К следующему результату поиска

### Леонтьев Иван Михайлович 1917г.р.

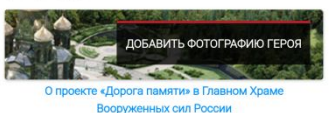

Год рождения: \_\_\_\_1917 гл. старшина в РККА с \_\_\_\_1939 года Место рождения: Читинская обл., с. Бырка

#### Перечень наград

1 10/н 04.09.1945 Медаль «За боевые заслуги» Показать документ о награждении 2 20.06.1949 Медаль «За боевые заслуги» 3 30.09.1945 Медаль «За победу над Японией»

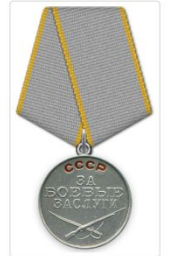

#### Подвиг:

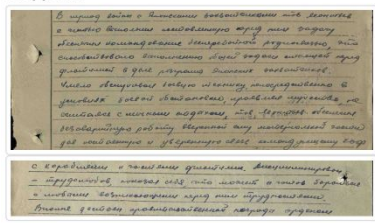

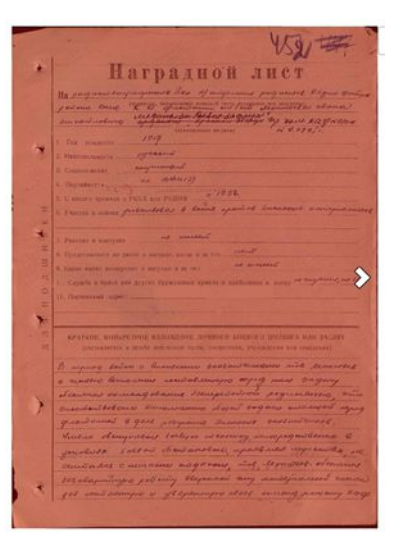